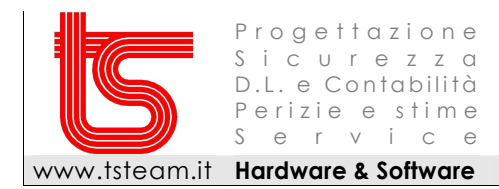

## **INSTALLAZIONE PROGRAMMA SU WINDOWS 7 32/64 BIT**

L'installazione si compone di due file eseguibili:

1 – **SetupDLL2011** : Installazione delle librerie per la gestione delle stampe e la configurazione di BDE 2 – **SetupComWin212** : Installazione del programma di contabilità

## ATTENZIONE : Se nel computer avete già una versione del programma installata NON DOVETE avviare l'installazione di SetupDLL2011

## NOTE PER WINDOWS VISTA E WINDOWS 7

Durante l'installazione delle librerie apparirà un messaggio di errore, cliccate pure su OK

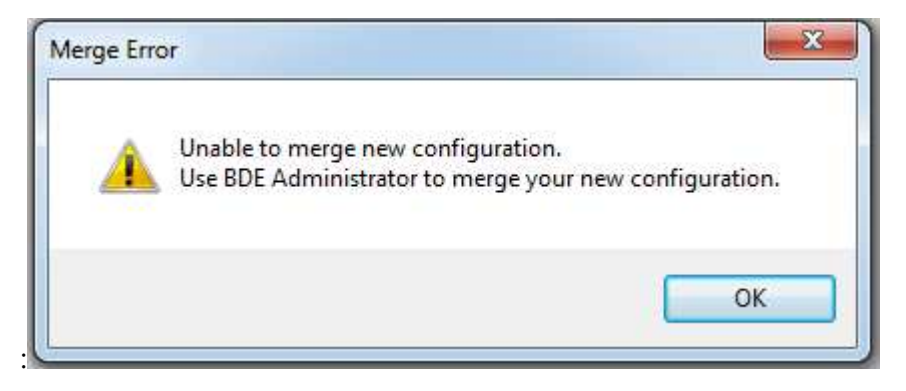

Terminata l'installazione aprite l'esplora risorse e per VISTA/WINDOWS 7 32 Bit andare in C:\WINDOWS\SYSTEM32, per VISTA/WINDOWS 7 64 bit andate in C:\Windows\SysWOW64

- Cercare il file **bdeadmin.cpl**
- Selezionatelo **con il tasto DX del mouse e eseguite l'opzione "Esegui come amministratore**". Apparirà l'errore di File Not Found, ignoratelo
- Andare nella cartella **Configuration**, quindi **System**, **INIT e in MAXFILESHANDLES** sostituite il valore 48 con 300
- Uscire da BDE Administrator rispondendo Yes quando domanda si salvare il file